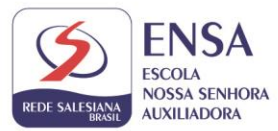

## PASSO A PASSO Matrículas 2022 – alunos novatos

## 1. Acesse o site <u>www.ensanet.com.br</u>,

## 2. Vá até aba de MATRÍCULAS 2022, clique na opção de matrícula

| \varTheta Login 🔹 Cadastre-se                             |                                  | 🖪 G                                     | ēstāo 🛛 🔠 Boletim 🕮 Minhas Matérias                                                                                                    |
|-----------------------------------------------------------|----------------------------------|-----------------------------------------|----------------------------------------------------------------------------------------------------|
| Ir para o conteúdo 🧻 Ir para o menu 💈 Ir para o a busca 🕃 | Ir para o roda pá                | ACESSIBIL                               | IDADE ALTO CONTRASTE MARA DO SITE AL A+                                                                                                    |
| REDE SALESIANA<br>BRASIL                                  |                                  |                                         | Busca Q                                                                                                    |
| AUXILIADORA<br>PONTE NOVA - MG                            |                                  |                                         | 🖸 🞯 🖪 🐜   🗨                                                                                                    |
| *                                                         | INSTITUCIONAL - IENSINO - MATRÍO | CULAS 2022 🔗 PROCESSO SELETIVO 2022 👻 📔 | pastoral 🗸   administrativo 🗸                                                                                                    |
|                                                           | MATRÍCULAS 2022                  | EDITAL DE BOLSA 2022                    |                                                                                                    |
|                                                           |                                  | CARTA DAS DIRETORAS                     |                                                                                                    |
|                                                           |                                  | LISTAS DE MATERIAIS                     |                                                                                                    |
| reali                                                     | zação                            | <u> </u>                                | ( The second second sec |
| #RSBescolas                                               |                                  |                                         |                                                                                                    |
|                                                           |                                  | •                                       |                                                                                                    |

3. Você será direcionado para a página de preenchimento dos dados.

| Ś                                                                                  |                                                                                      | Usuário / E-Mail: | Senha: | 🕫 Entrar<br>Cadastrar |
|------------------------------------------------------------------------------------|--------------------------------------------------------------------------------------|-------------------|--------|-----------------------|
| Matricula 2022 - Novatos<br>Entre aqui para fazer sua<br>matricula na Escola Nossa |                                                                                      |                   |        |                       |
| Senhora Auxiliadora                                                                | Matricula 2022 - Novatos<br>Entre aqui para fazer sua matrícula na Escola Nossa Seni | nora Auxiliadora  |        |                       |
|                                                                                    | Matricula 2022 - Novatos                                                             |                   |        |                       |
|                                                                                    | FMail:                                                                               |                   |        |                       |
|                                                                                    | Telefone:                                                                            |                   |        |                       |
|                                                                                    | Deseja se inscrever para uma vaga em:                                                |                   |        |                       |
|                                                                                    | Continuar                                                                            |                   |        |                       |
|                                                                                    | 1 Dados cadastrais do(a) aluno(a)                                                    |                   |        |                       |

4. Informe o nome do (a) seu(ua) filho(a), o e-mail do responsável financeiro e o ano para qual está solicitando vaga. Clique em **Continuar**.

OBS: Será enviado uma mensagem, informando login e senha para o e-mail informado.

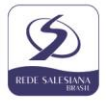

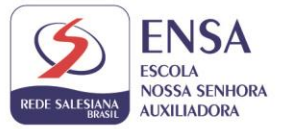

Serão disponibilizados os próximos passos de matrícula. Observe que, somente após concluir um passo, será possível avançar para o passo seguinte. O passo disponível é exibido em preto. Os passos não disponíveis são exibidos em cinza.

|   | 1 Dados cadastrais do(a) aluno(a)               |  |  |
|---|-------------------------------------------------|--|--|
| + | Preencher Dados                                 |  |  |
|   | 2 Dados cadastrais do pai                       |  |  |
|   | 3 Dados cadastrais da mãe                       |  |  |
|   | 4 Dados cadastrais do(a) responsável financeiro |  |  |
|   | 5 Ficha de Saúde                                |  |  |
|   | 6 Agendamento da entrevista de matrícula        |  |  |

5. Clique em **Preencher Dados** para informar os dados do (a) seu(ua) filho(a). Observe que os campos marcados com asterisco (\*) são de preenchimento obrigatório. Preencha todas as informações solicitadas e clique no botão **Salvar**.

| Dados principais             |         |
|------------------------------|---------|
| C.R.F.:                      |         |
| (*) Data de Nascimento:      |         |
| (*) Sexo:                    | <u></u> |
| Religiao:                    |         |
| As Natural Industry          |         |
| Sharrive set                 |         |
| (*) Nacionalidade:           |         |
| (*) Raça:                    | ~       |
| (*) Estado Civil dos País:   | ~       |
| (^) Reside Com:              |         |
| (*) Guarda:                  |         |
| Tipo Sanguíneo:              | ~       |
| Fator RH:                    | ~       |
| -Mail:                       | *       |
|                              |         |
| (*) C.E.P.:                  |         |
| (*) Logradouro:              |         |
| ALL ALL OF GEREIAN CONTARALS |         |
| (*) Nº                       |         |
| Complemento                  |         |
| (*) Bairro:                  |         |
| (*) Cidade:                  |         |
|                              |         |
| Telefone Residencial:        |         |
| Celular:                     |         |
| 2.0                          |         |
| N" R.G.:                     |         |
| Organ Emissor                |         |
| ergee children               | (197)   |
| U.F. Emissão.:               | 100     |
| Data Emissao:                | 600     |
|                              |         |
| Certidão                     |         |
| Modelo.                      | 100 M   |
| Matricula                    |         |
| Cartório:                    |         |
| Data Emissão:                |         |
|                              | m       |
|                              |         |
|                              |         |

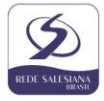

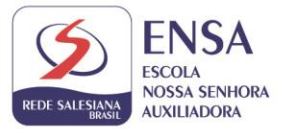

6. Após informar os dados do (a) aluno (a), o preenchimento dos dados do pai estará liberado. Clique em **Preencher Dados**.

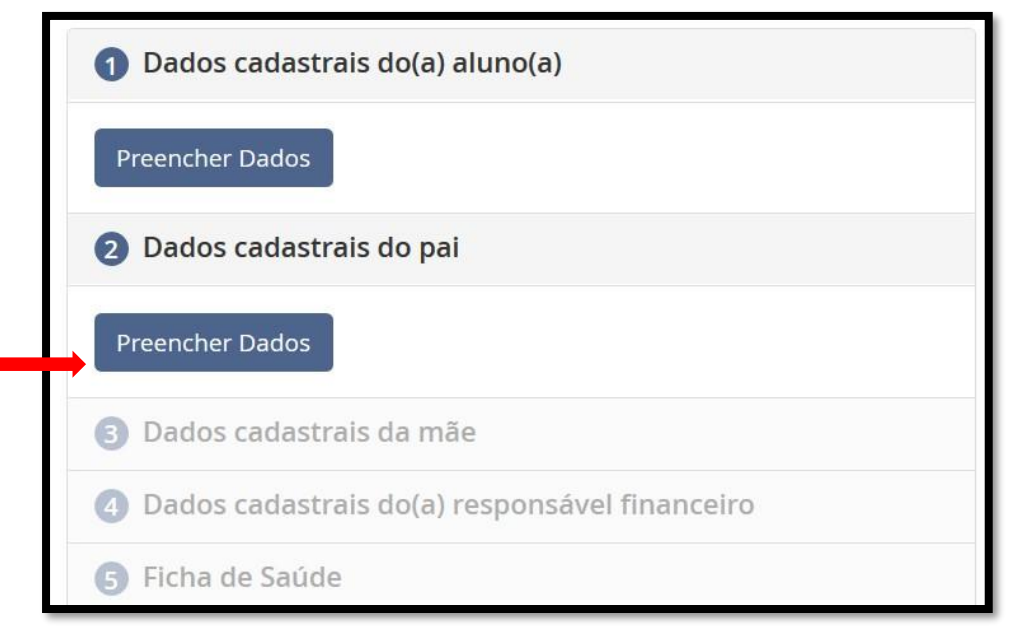

 Será aberta uma tela com os dados do pai do(a) aluno(a). Observe que, neste formulário, há a opção "<u>não desejo informar os dados do pai</u>", se <u>não quiser.</u>

Preencha os dados do pai da mesma forma como foi feito no formulário do(a) aluno(a) e clique em **Salvar**.

| Dados cadastrais do pai<br>Os campos marcados com (*) são obrigatórios | × |
|------------------------------------------------------------------------|---|
| Não desejo informar os dados do pai                                    |   |
| SEVERTON CAMPOS DE ASUSS                                               |   |

8. Após informar os dados do pai do(a) aluno(a), o preenchimento dos dados da mãe estará liberado. Clique em **Preencher Dados**.

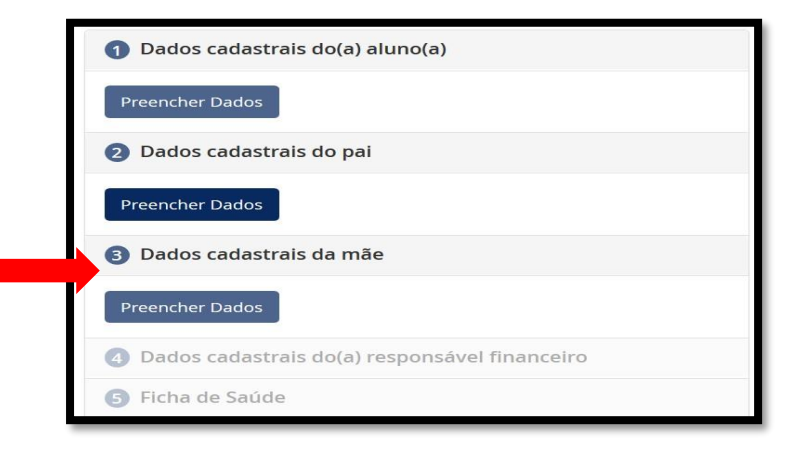

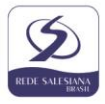

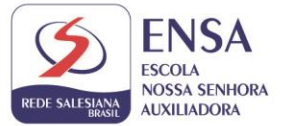

Será aberta uma ficha com dados da mãe do(a) aluno(a) que devem ser preenchidos. Proceda da mesma forma como foi feito nos dados do pai e clique em **Salvar**.

9. Após informar os dados da mãe do(a) aluno(a), o preenchimento dos dados do(a) responsável financeiro estará liberado. Clique em **Preencher Dados**.

| 1 Dados cad   | astrais do(a) aluno(a)               |
|---------------|--------------------------------------|
| Preencher Dad | los                                  |
| 2 Dados cad   | astrais do pai                       |
| Preencher Dad | los                                  |
| B Dados cad   | astrais da mãe                       |
| Preencher Dad | los                                  |
| 4 Dados cad   | astrais do(a) responsável financeiro |
| Preencher Dad | los                                  |
| 5 Ficha de Sa | aúde                                 |

Será aberta a ficha para preenchimento dos dados do (a) responsável financeiro pelo(a) aluno(a). Em primeiro lugar, informe qual o parentesco deste com o (a) aluno (a). Se você escolher pai ou mãe, os dados preenchidos nos passos anteriores serão automaticamente carregados e não haverá necessidade de um novo preenchimento.

| Grau de parentesco do responsável |    |
|-----------------------------------|----|
|                                   | ~  |
| Pai                               | D  |
| Mãe                               | r. |
| Próprio(a)                        |    |
| Tio(a)                            |    |
| Avo                               |    |
| Irmão(a)                          |    |
| Filho(a)                          |    |
| Esposo(a)                         |    |
| Padrasto                          |    |
| Madrasta                          |    |
| Outro                             |    |
| Pessoa Jurídica                   |    |
| Bisavo                            |    |
| Tio(a)-Avo                        |    |
| Padrinho                          |    |
| Madrinha                          |    |
| Tutor                             |    |
| Amigo                             |    |
| Primo(a)                          |    |

Não sendo pai ou mãe, preencha a ficha com os dados solicitados e clique em Salvar.

| Dados cadastrais do(a) responsável financeiro<br>Os campos marcados com (*) são obrigatórios |  |
|----------------------------------------------------------------------------------------------|--|
| Grau de parentesco do responsável                                                            |  |
| Outro                                                                                        |  |
| Nome do responsável                                                                          |  |
| Nome do responsável                                                                          |  |

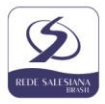

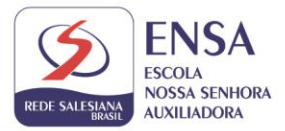

 Após preencher os dados do(a) responsável financeiro do(a) aluno(a), o preenchimento da ficha de saúde e termo de consentimento do(a) aluno(o) estará liberada. Clique em Preencher Dados

| Preencher Dados |                                   |  |
|-----------------|-----------------------------------|--|
| Dados cadast    | rais do pai                       |  |
| Preencher Dados |                                   |  |
| 3 Dados cadast  | rais da mãe                       |  |
| Preencher Dados |                                   |  |
| Oados cadast    | rais do(a) responsável financeiro |  |
| Preencher Dados |                                   |  |
| 5 Ficha de Saúd | le                                |  |

Preencha todas as informações sobre a saúde do(a) aluno(a), inclua contatos de emergência e deixe as observações que desejar sobre o(a) aluno(a). Clique em **Salvar**.

| Dados de Saúde                                                                                                    |                                                                                                    |                                                                                                    |
|----------------------------------------------------------------------------------------------------|----------------------------------------------------------------------------------------------------|----------------------------------------------------------------------------------------------------|
| O aluno sofre de alguma doenç                                                                                                    | a ou exige algum cuidado especial?                                                                                                    |                                                                                                    |
| Faz una regular de algum tipo d                                                                                                    | la madicamenta?                                                                                                    | ~                                                                                                    |
| raz uso regular de alguin upo d                                                                                                    | e medicamento?                                                                                                    | ~                                                                                                    |
| Tem restrição a algum tipo de n                                                                                                    | nedicamento?                                                                                                    |                                                                                                    |
|                                                                                                    |                                                                                                    | ~                                                                                                    |
| Apresenta alguma reação alérg                                                                                                    | ica? (reação anafilática, medicamento                                                                                                    | s, alimentar)                                                                                                    |
| É portador de necessidades esr                                                                                                    | peciais? Necessita utilizar algum equi                                                                                                    | amento especial?                                                                                                    |
|                                                                                                    |                                                                                                    | ~                                                                                                    |
| Está filiado a algum plano de sa                                                                                                    | úde?                                                                                                    |                                                                                                    |
|                                                                                                    |                                                                                                    | ~                                                                                                    |
|                                                                                                    |                                                                                                    |                                                                                                    |
| Contato de Emergência                                                                                                    |                                                                                                    |                                                                                                    |
| Contato de Emergência                                                                                                    | Talafanatah                                                                                                    | Turduite                                                                                                    |
| Contato de Emergência<br>Não conseguindo comun.                                                                                                    | com os pais/responsáveis, em caso o                                                                                                    | Excluir<br>Excluir  Excluir  E |
| Contato de Emergência<br>Não conseguindo comun                                                                                                    | . Telefone(s):                                                                                                    | Excluir                                                                                                    |
| Não conseguindo comun         Não conseguindo comunicação         Não conseguindo comunicação         deve ser feito contato?         Grau de Parentesco                                                                                                    | . Telefone(s):                                                                                                    | Excluir                                                                                                    |
| Contato de Emergência<br>Não conseguindo comuni.<br>Não conseguindo comunicação<br>deve ser feito contato?<br>Grau de Parentesco<br>Telefone(s):                                                                                                    | . Telefone(s):                                                                                                    | Excluir                                                                                                    |
| Contato de Emergência<br>Não conseguindo comuni.<br>Não conseguindo comunicação<br>deve ser feito contato?<br>Grau de Parentesco<br>Telefone(s):                                                                                                    | . Telefone(s):                                                                                                    | Excluir                                                                                                    |
| Contato de Emergência<br>Não conseguindo comun.<br>De de la Corret<br>De de la Corret<br>Não conseguindo comunicação<br>deve ser feito contato?<br>Grau de Parentesco<br>Telefone(s):                                                                                                    | - Telefone(s):                                                                                                    | Excluir                                                                                                    |
| Contato de Emergência<br>Não conseguindo comun<br>Contra Contra<br>Não conseguindo comunicação<br>deve ser feito contato?<br>Grau de Parentesco<br>Telefone(s):<br>Mâdicionar Contato de E                                                                                                    | Telefone(s):     Construction     Construction     C | Excluir                                                                                                    |
| Contato de Emergência<br>Não conseguindo comun<br>Contra conseguindo comunicação<br>deve ser feito contato?<br>Grau de Parentesco<br>Telefone(s):<br>E) Adicionar Contato de E<br>Outras observações<br>Outras informações:                                                                                                    | Telefone(s):     Construction     construction     construction     construction     construction     construction     construction     construction     construction     construction     construction     construction                                                                                                    | Excluir                                                                                                    |
| Contato de Emergência<br>Não conseguindo comun.<br>Deceda Carat<br>Não conseguindo comunicação<br>deve ser feito contato?<br>Grau de Parentesco<br>Telefone(s):<br>Adicionar Contato de E<br>Outras observações                                                                                                    | - Telefone(s):                                                                                                    | Excluir                                                                                                    |
| Contato de Emergência<br>Não conseguindo comun.<br>Contesta Const<br>Desenta Const<br>Não conseguindo comunicação<br>deve ser feito contato?<br>Grau de Parentesco<br>Constructor<br>Brau de Parentesco<br>Constructor<br>Constructor<br>Constructo | <ul> <li>Telefone(s):</li> <li>Com os pais/responsáveis, em caso o</li> </ul>                                                                                                    | Excluir                                                                                                    |
| Contato de Emergência<br>Não conseguindo comun.<br>Contrato de Contrato<br>Contrato de Contrato<br>Não conseguindo comunicação<br>deve ser feito contato?<br>Grau de Parentesco<br>Contrato de Parentesco<br>Contrato de Contrato de E<br>Outras observações<br>Outras informações:                                                                                                    | <ul> <li>Telefone(s):</li> <li>Comos pals/responsáveis, em caso o mergência</li> </ul>                                                                                                    | Excluir                                                                                                    |

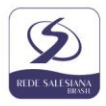

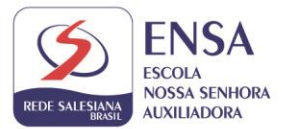

11. Na escola, a matrícula do aluno será aprovada. Após a aprovação, o responsável deverá acessar o link de matrícula novamente e informar *login* e *senha* recebidos por e-mail quando realizou o cadastro para que possa conferir as informações, salvá-las e visualizar os documentos referentes a matrícula.

| Ø                                                                                               |                                                                                                 | Usuário<br>Usuário | Senha: |  |
|-------------------------------------------------------------------------------------------------|-------------------------------------------------------------------------------------------------|--------------------|--------|--|
| Matricula de alunos<br>novatos<br>Lutre ou por tazir sua naticua<br>no lestitute Nana Insociada | Matricula de alunos novatos<br>Entre aqui para fazer sua matrícula no Instituto Maria Imaculada |                    |        |  |
|                                                                                                 | Matrículas Novatos                                                                              |                    |        |  |
|                                                                                                 | Nome do(a) alumota):<br>F Mail do responsávet:                                                  |                    |        |  |
|                                                                                                 | Dmolja su internet para una voga em:                                                            |                    |        |  |

12. Após a confirmação das informações no Requerimento de Matrícula, Ficha de Saúde, Termo de Consentimento e o Contrato, o documento é emitido com todas as informações preenchidas anteriormente. Após a leitura do documento, clique em *Aceito* dando sua anuência aos termos do requerimento.

| Segunda<br>Viade A+ Boletim A<br>Ula 2022 - Novatos                               | Notas<br>Parciais                                                               |                                                                                         |                                   |
|-----------------------------------------------------------------------------------|---------------------------------------------------------------------------------|-----------------------------------------------------------------------------------------|-----------------------------------|
| una 2022 - Novardos<br>a na Escola Nossa<br>Auceliadora<br>ula 2022<br>seus dados | Preencher Dados      Visualizar os documentos de      Requerimento de Matrícula | matrícula                                                                               |                                   |
|                                                                                   | Ficha de Saúde<br>Termo de Consentimento                                        | <ul> <li>Declaro que são verdadeiras as informações</li> <li>Estou de acordo</li> </ul> | Assinalar todos<br>estes campos e |
|                                                                                   | Aditivo Descontos<br>Contrato de Prestação de Serviços<br>Educacionais          | <ul> <li>Estou de acordo</li> <li>Estou de acordo</li> </ul>                            |                                   |
|                                                                                   | Finalizar                                                                       |                                                                                         |                                   |

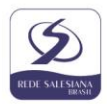